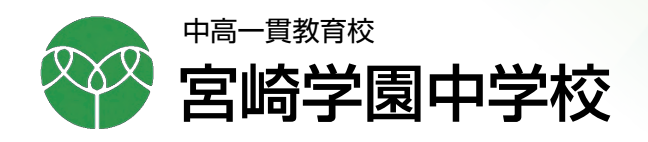

## 令和5年度入試

# インターネット出願の手引き

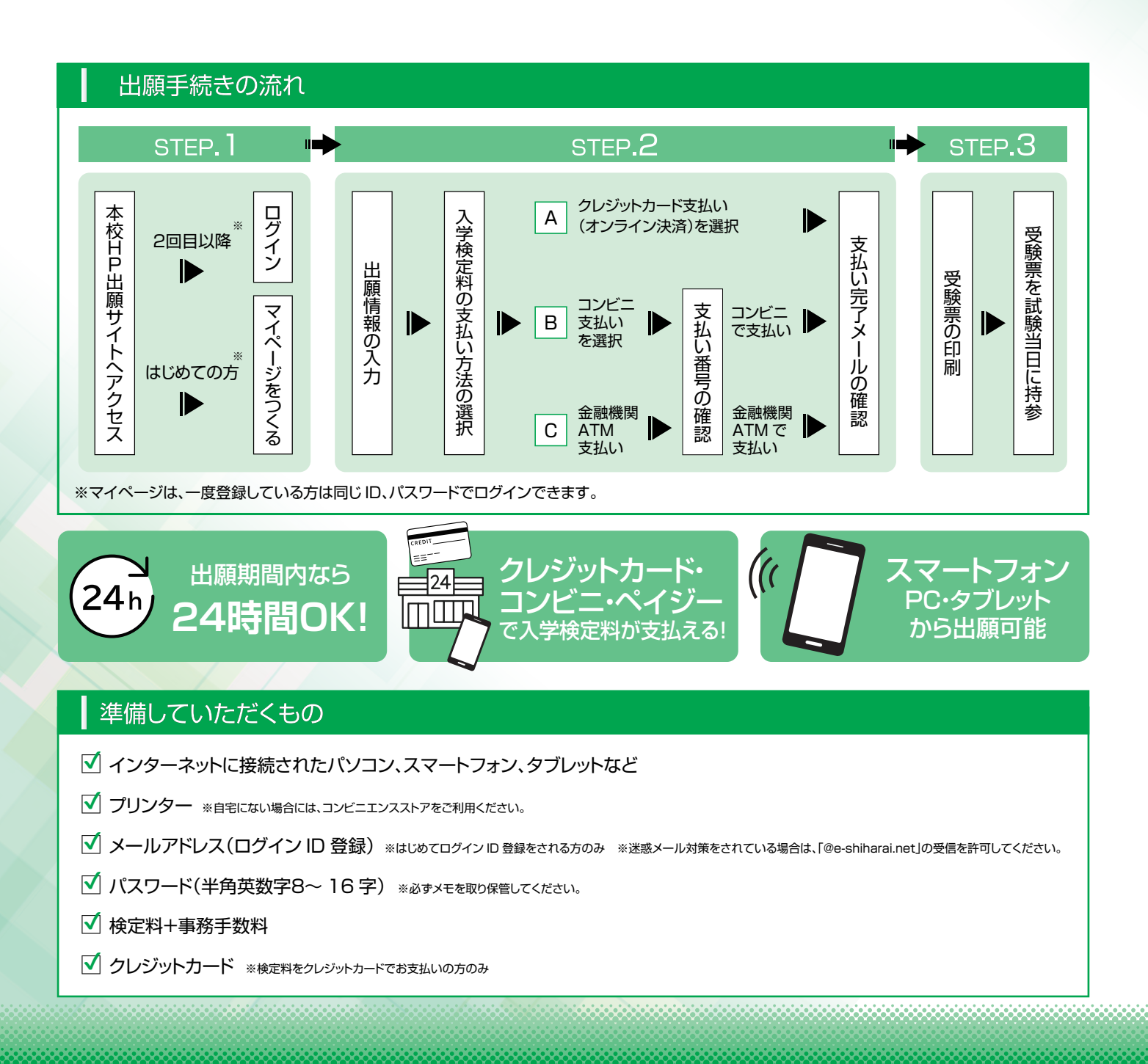

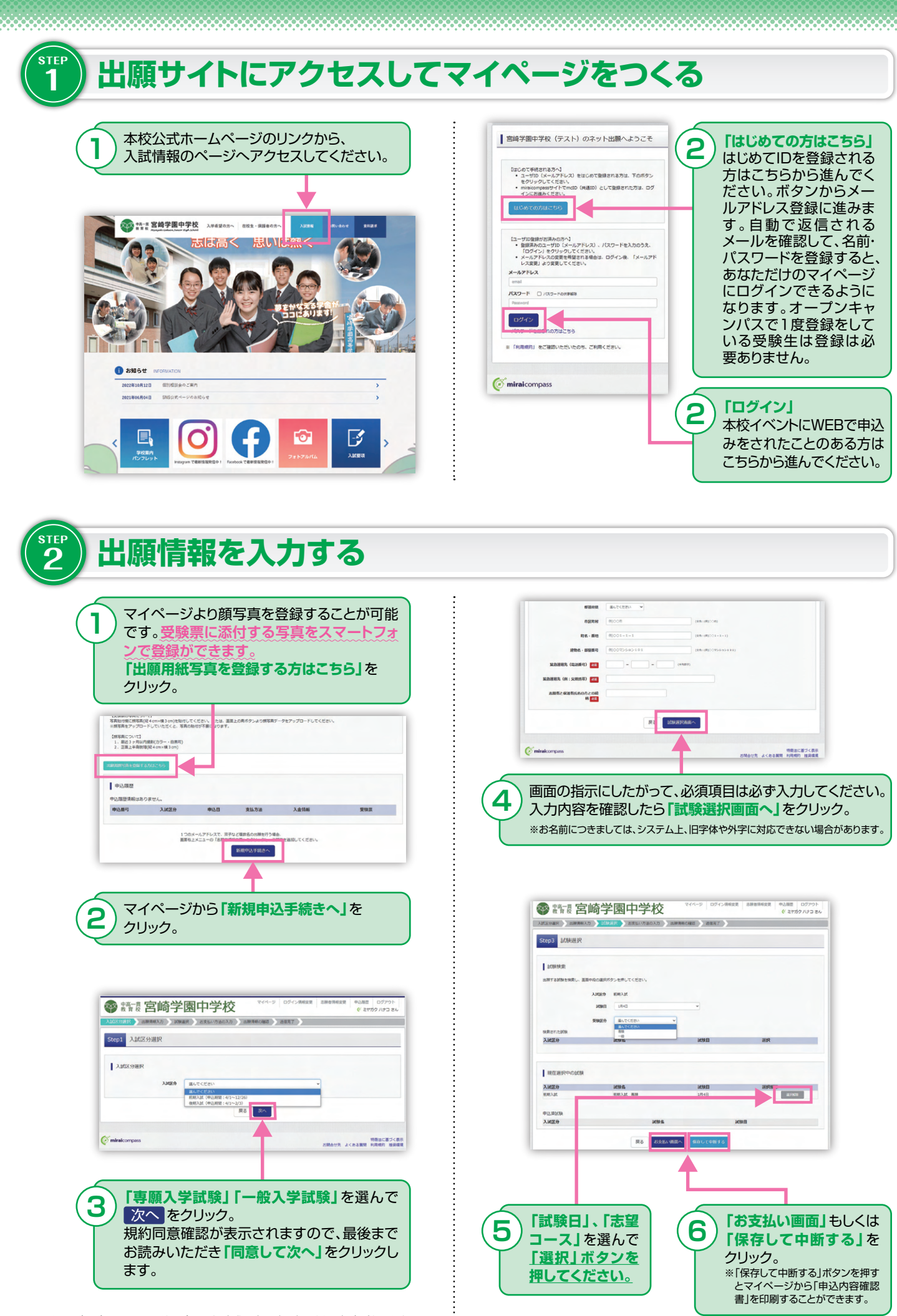

※画面イメージはパソコン画面のサンプルです。実際の出願時に変更される場合があります。

\_\_\_\_\_

| お支払い汚法の選択<br>あたはい方法とよう手持手数料が強なりますので、手持手数料を発起しの手続きしてください。                                                                                                    | 2007000/01 0 0 00 / 2 / 2 / 2 / 2 / 2 / 2 / 2 / 2  |
|----------------------------------------------------------------------------------------------------|----------------------------------------------------|
| * クレジットカード [夢怒中数料 ¥330-]                                                                                                    |                                                    |
| 0 328112222777                                                                                                    | 中心回应<br>中边图 入政区分 中边目 发出方法 入血铝石                     |
| <ul> <li>ハイジー・金融編集ATM (源金)</li> <li>************************************</li></ul>                                                                                                    | 2233000024 原用入試 9月21日 クレジットカード 決測官7(9月21日) ●0.3885 |
| ○ <i>パイジー・金剛綺麗ATM(</i> カード・運動)                                                                                                    | 1つのメールアドレスで、双手など意見された時を行う場合。                       |
| <u></u><br>C パイジー (ネット/ジキング)                                                                                                    | 変更な上上」での「急速を使用する」でクラックに、急速を使用していたさい<br>数度中以上すめた。   |
|                                                                                                    |                                                    |
| 2009tt                                                                                                    | mirakompass SMette 4 <e< td=""></e<>               |
| ●新築いが現代されますので、必ずご経営ください。<br>●教師に決発後の申込う部語者、による安美・取消し、進会は一切できませんのでご注意ください。                                                                                                    |                                                    |
|                                                                                                    | マイページを閉くと「普隆曹」のボタン                                 |
|                                                                                                    |                                                    |
| T                                                                                                    | ・・・・・・・・・・・・・・・・・・・・・・・・・・・・・・・・・・・・               |
|                                                                                                    | せん。                                                |
| お支払い方法を選択し                                                                                                    |                                                    |
| 「確認画面へ」をクリック。                                                                                                    | マイページから「受除要」を印刷してく                                 |
|                                                                                                    | (4)※PDFファイルの保存方法はお使いの機器やソフトウ                       |
|                                                                                                    | なりますので、取扱説明書などをご確認ください。                            |
|                                                                                                    | ※保存したPDFファイルはコンビニのマルチコビー機で<br>す。詳しくは次ページをご覧ください。   |
| 志颜省情報                                                                                                    |                                                    |
| 2 点頭有形色(次字). 世界 は高期有本人の化色、世界ですか<br>高学 元子(文)                                                                                                    |                                                    |
| 2010年10月12日 2010年10月12日 2010年10月11日 2010年10月11日 2010年11月11日 2010年11月11月11日 2010年11月11月11月11月11月11月11月11月11月11月11月11月11月 |                                                    |
| ☑ 住所は全て入力されていますか(入力可能交子数を超える場合を除く)                                                                                                    |                                                    |
| 田崎県 田崎市 昭和町 3 単地                                                                                                    |                                                    |
| Comedwarthingthe                                                                                                    |                                                    |
| IR B EXPANSION                                                                                                    |                                                    |
|                                                                                                    |                                                    |
| T                                                                                                    | ÷                                                  |
| 東王の北三に従ってわたりいてはまたから                                                                                                    |                                                    |
| )                                                                                                    | ÷                                                  |
| より。入力した内谷をもう一反唯認して、间连                                                                                                    |                                                    |
| いなければ「上記内容で中込む」のホタノを                                                                                                    |                                                    |
| ンリッンします。<br>※この操作以降は内容の変更ができません。                                                                                                    |                                                    |
| 登録したメールアドレスに通知が届いていれば、                                                                                                    |                                                    |
|                                                                                                    |                                                    |
| 操作は完了していますので、ご安心ください。                                                                                                    |                                                    |
| 操作は完了していますので、ご安心ください。<br>※いずれの支払い方法でも検定料とは別に手数料がかかります                                                                                                    |                                                    |

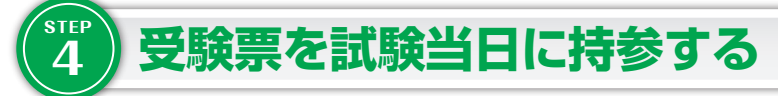

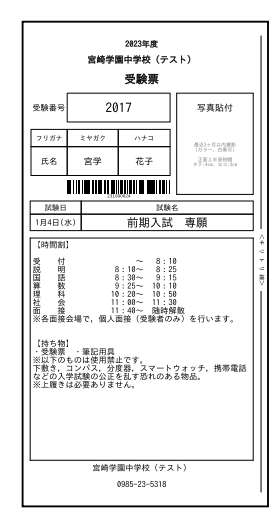

印刷はA4用紙でお願いします。 顔写真をアップロードしていない方は、 印刷後、撮影した写真を貼り付けて ください。 受験票をキリトリ線で切り取り、試験 当日に忘れずに持参してください。

## 以上で出願手続きは完了です!

※画面イメージはパソコン画面のサンプルです。実際の出願時に変更される場合があります。

### スマートフォン・タブレットから「受験票」を印刷する方法

#### 🚹 家庭用プリンタで印刷する

Wi-Fi 接続や通信でのデータ送信が可能の場合、お持ちのプリンタで印刷できます。 設定方法については、プリンタの取扱説明書をご確認ください。

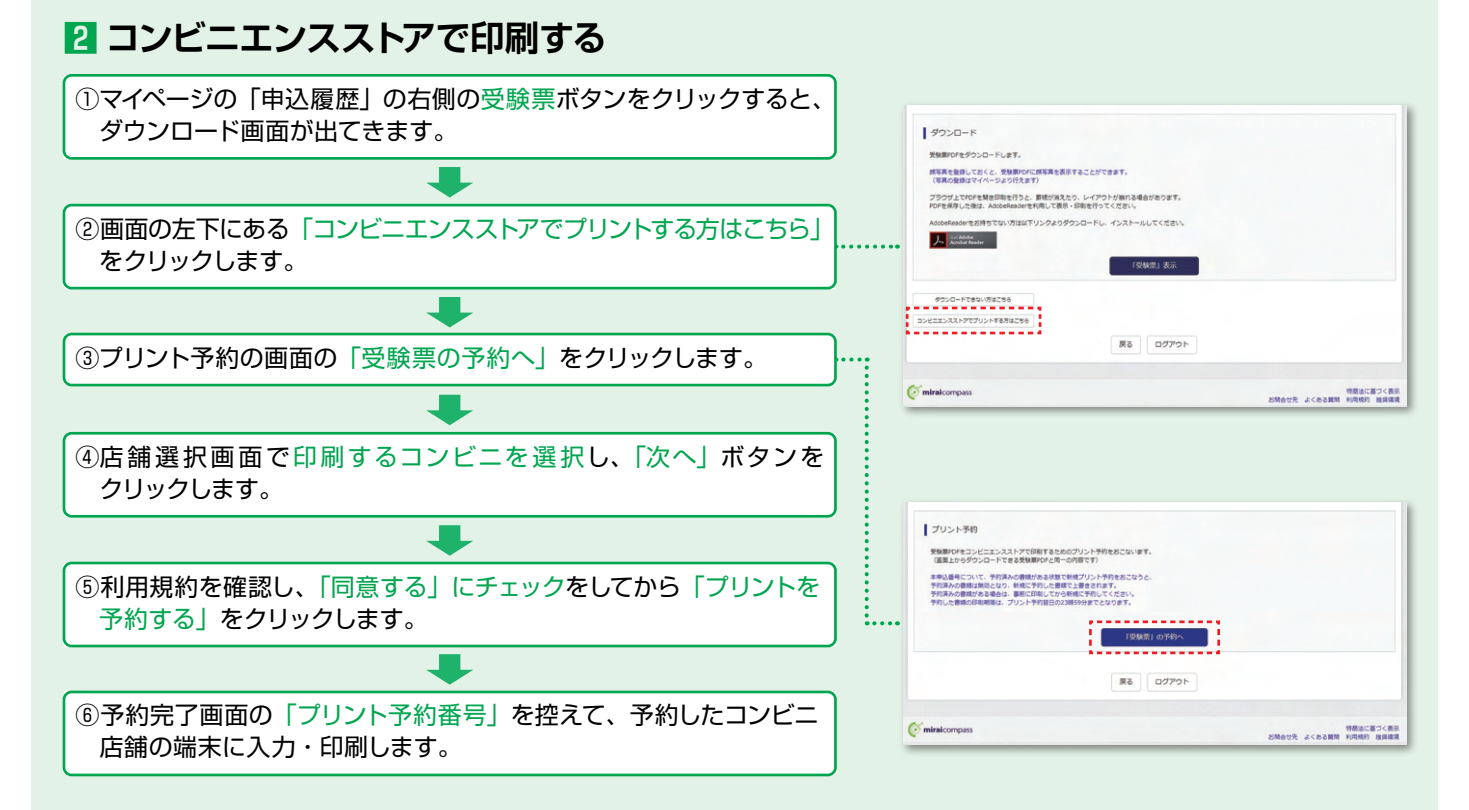

| 検定料のお支払方法について                                                                                                    |                                                                                                 |                                 |
|----------------------------------------------------------------------------------------------------|-------------------------------------------------------------------------------------------------|---------------------------------|
| Aクレジットカードによるオン<br>クレジットカード番号など必要な情報を入す<br>クレジットカードによるオンライン決済にて                                                    | <b>ライン決済(決済手数料が必要です)</b><br>りし、決済を完了させます。<br>、24時間、検定料のお支払いが可能です。                               | ▼ご利用いただけるクレジットカード<br>VISA ● 「「」 |
| Bコンビニでのお支払い(支払い<br>出願登録後、払込票を印刷し(番号を控える<br>済ませてください。お支払い後に受け取る「<br>右記のコンビニにて、24時間、検定料のお支<br>Cペイジー対応金融機関ATMで       | い手数料が必要です)<br>だけも可)、選択したコンビニレジにてお支払いを<br>お客様控え」はご自身で保管してください。<br>私いが可能です。<br>でのお支払い(支払手数料が必要です) | ▼ご利用いただけるコンビニ                   |
| ペイシー対応金融機関AIMでお支払いかできます(ペイシーマークか貼ってあるAIMでご利用いただけます)。<br>▼ご利用いただける金融機関<br>= 著しにし親行。みずほ親行、ゆ子な親行、原来な親行、三共住友親行、ゆうちょ親行 |                                                                                                 |                                 |
| ・<br>マーク<br>マーク<br>マーク<br>マーク<br>マーク<br>マーク<br>マーク<br>マーク                                                         |                                                                                                 |                                 |
| ※システム・操作に関するお問合せは、出願                                                                                              | サイトの「お問合せ先」 のリンクからご確認くた                                                                         | ぎさい。                            |

※入試内容に関するお問合せは、本校までご連絡ください。

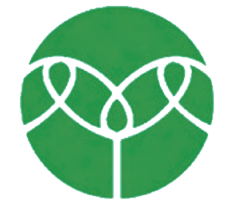

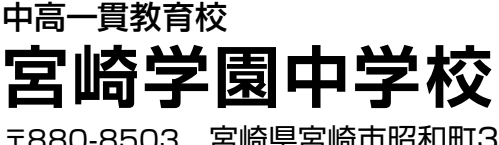

〒880-8503 宮崎県宮崎市昭和町3番地 TEL:0985-23-5318 FAX:0985-22-7988

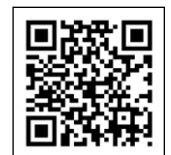

https://www.miyagaku.ed.jp/junior/